# 关于 2023-2024 学年春季学期本科生选修研究生课程的通知

根据《北京科技大学本硕贯通培养实施办法》(校发〔2021〕33号)文件精神,有意愿在本校继续深造的本科生可以选修硕士研究生课程。若通过"推免" 或全国硕士研究生统一招生考试被我校录取后,其本科阶段选修的研究生课程成 绩计入研究生成绩单,并获得相应学分。现将 2023-2024 学年春季学期本科生选 修研究生课程的相关事宜通知如下:

# 一、选课对象

2024 年保研至我校的大四学生,其他有意愿在我校继续深造的大三、大四学生。

# 二、选课时间

本科生选修研究生课程选课时间为 2 月 19 日~2 月 25 日,退补选课时间为 2 月 26 日~3 月 3 日。2 月 26 日正式上课。

# 三、选课流程

# 1、登录研究生选课系统

《研究生教育教学管理系统》网址为: http://yjsy.ustb.edu.cn/gmis5/home/stul ogin, 登录用户名为本科学号, 初始密码为八位出生日期, 如 19890205。

# 2、查询意向专业培养方案

点击"培养管理"→"培养方案查看",年度选择"2023",学生类别选择" 全日制学硕生"(学术学位)或"全日制专硕生"(专业学位),查询意向单位研究 生专业的培养方案。

#### 3、查询开课情况

点击"培养管理"→"开课信息查询",查询本学期的课程开设情况。

#### 4、选修研究生课程

4.1 选修课程(添加课程): 在规定时间内,依次点击"培养管理"→"学生
网上选课"→"计划外选课",单击需要选修课程后面的"选课"按钮,进行选
课。

4.2 退选课程(删除课程): 在规定时间内, 依次点击"培养管理"→"学生
网上选课"→"计划外选课", 查看已选课程, 单击需要删除课程后面的"退选"
按钮, 进行退课。

4.3 查询课表:点击"培养管理"→"选课结果查询"或"学生课表查询", 查询已选的课程,进行核对及打印课表。选课结束后需将个人课表打印好后妥善保存,并按照课表上课。

4.4 进行选课或退课操作后,请务必认真核对"选课结果查询"或"学生课 表查询"中的课程,检查是否操作成功。

按照教育部《普通高等学校学生管理规定》(中华人民共和国教育部令第41 号)文件要求,自 2017 年开始,我校本科生提前选修研究生课程取得的所有成 绩均会真实、完整的转入研究生成绩单,请慎重选课,并认真参加课程学习。

5、查询课程成绩

点击"培养管理"→"课程成绩查询",可以查询学生本人的成绩情况。

#### 四、其他事项

 雨课堂研究生平台身份绑定流程:微信搜索并关注"雨课堂"公众号, 依次点击"更多"→"身份绑定",选择<u>"北京科技大学(研究生)"</u>,输入本科 学号和密码(密码为 ustb@学号后 6 位。例如学号 12345678,密码为 ustb@345678)。

2、本科生无需提交培养计划,可直接选课。课程编号以m开头的课程为留 学生专设课程,选修后所获得的学分不予认可。

3、研究生课程安排在校本部、昌平校区和管庄校区三个校区,选课时需注意上课地点。<u>为方便本科生选课,英语必修课和政治必修课均在校本部单独开设</u>了讲台。

4、若在"开课信息查询"中查询到的课程未安排具体上课时间、地点,请 与开课学院研究生教务老师或任课教师联系。

5、未尽事宜,可联系研究生院培养管理办公室(博士后办公楼 104),联系 电话: 010-62332452。

教务处 研究生院

# 2024年2月18日